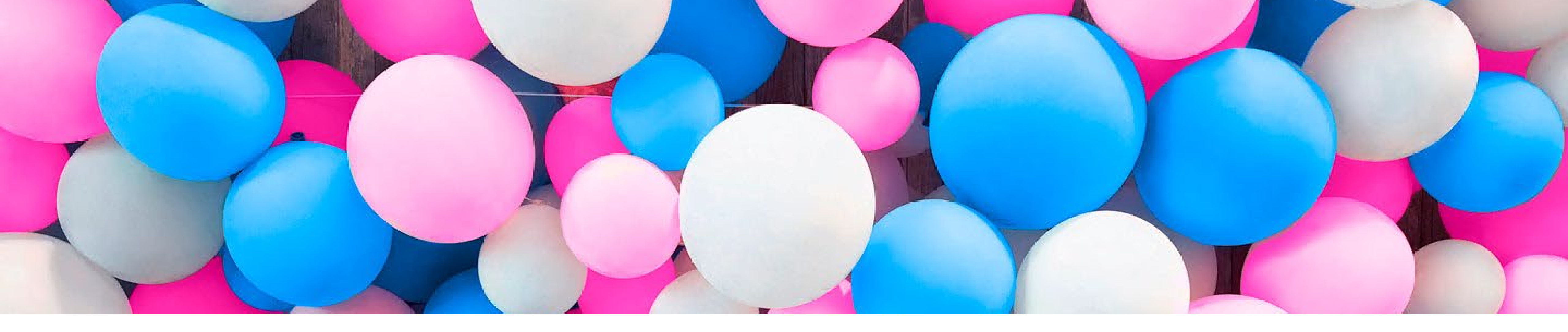

# Pikaopas mainoksen itse tekemiseen

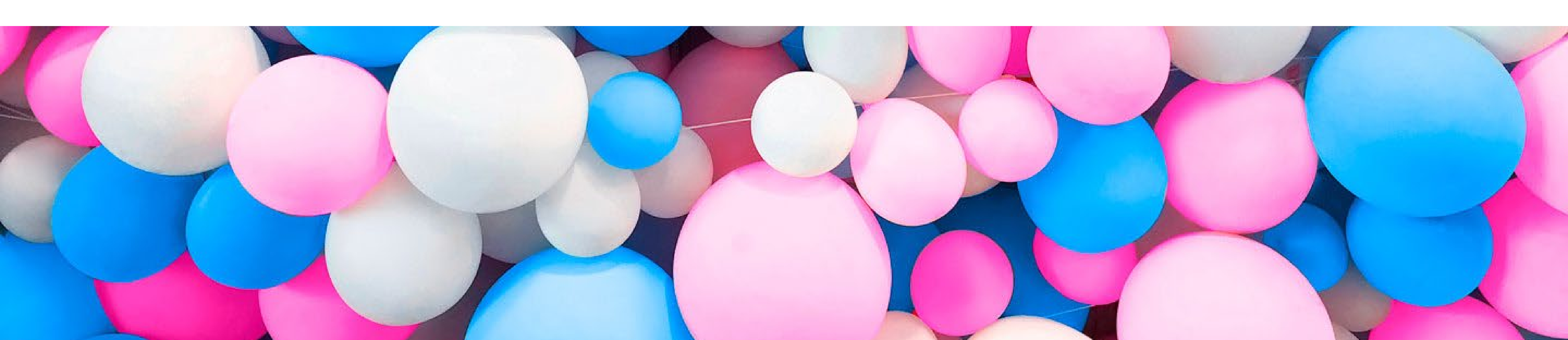

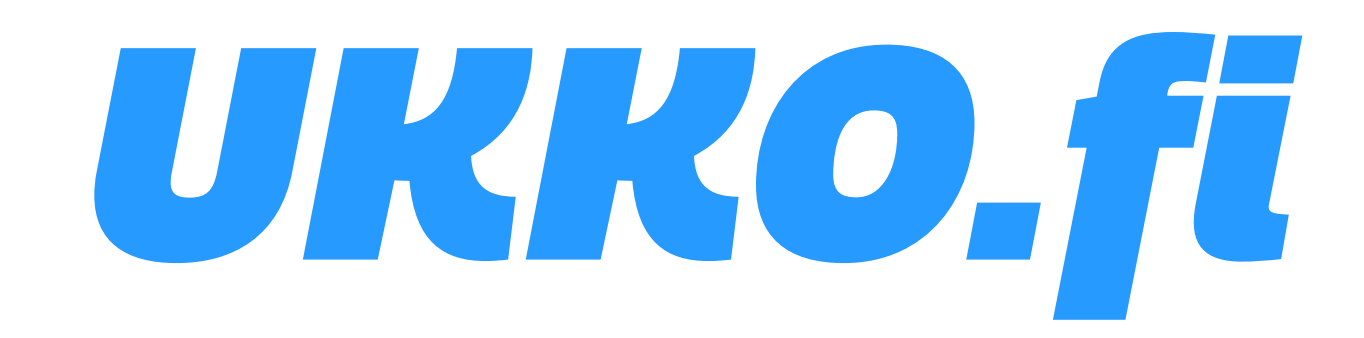

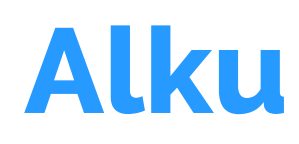

Nykyään suuri osa yritysten markkinoinnista tehdään internetissä, ja sen myötä myös mainostamisen hinta on laskenut huomattavasti. Sosiaaliseen mediaan päivityksen tekeminen on ilmaista, ja myös maksettu mainonta esimerkiksi Facebookissa, Instagramissa tai Googlessa on kohtuullisen hintaista jopa aloittelevalle kevytyrittäjälle. Samaan aikaan internetissä mahdollinen kohdennettu mainonta tarkoittaa, että voit tavoittaa potentiaalisimmat asiakkaasi vaikka sitä ei näytettäisikään suurilla väkijoukoille.

Tässä ohjeessa käymme läpi Adobe Sparkin käyttämistä mainoksen luomiseen. Se on työkalu, jota käyttämällä voit luoda ilmaiseksi mainoksia ilman minkäänlaista aikaisempaa kokemusta. Sinun ei tarvitse myöskään ladata mitään, sillä se toimii selaimessasi.

### **1.** Avaa Adobe Spark

Pääset käyttämään Adobe Sparkia osoitteessa spark.adobe.com

Mentyäsi sivulle, klikkaa "Aloita nyt" ja pääset viereisessä kuvassa näkyvään kirjautumisruutuun. Valitse sinulle sopivin kirjaututumistapa, ja pääset aloittamaan!

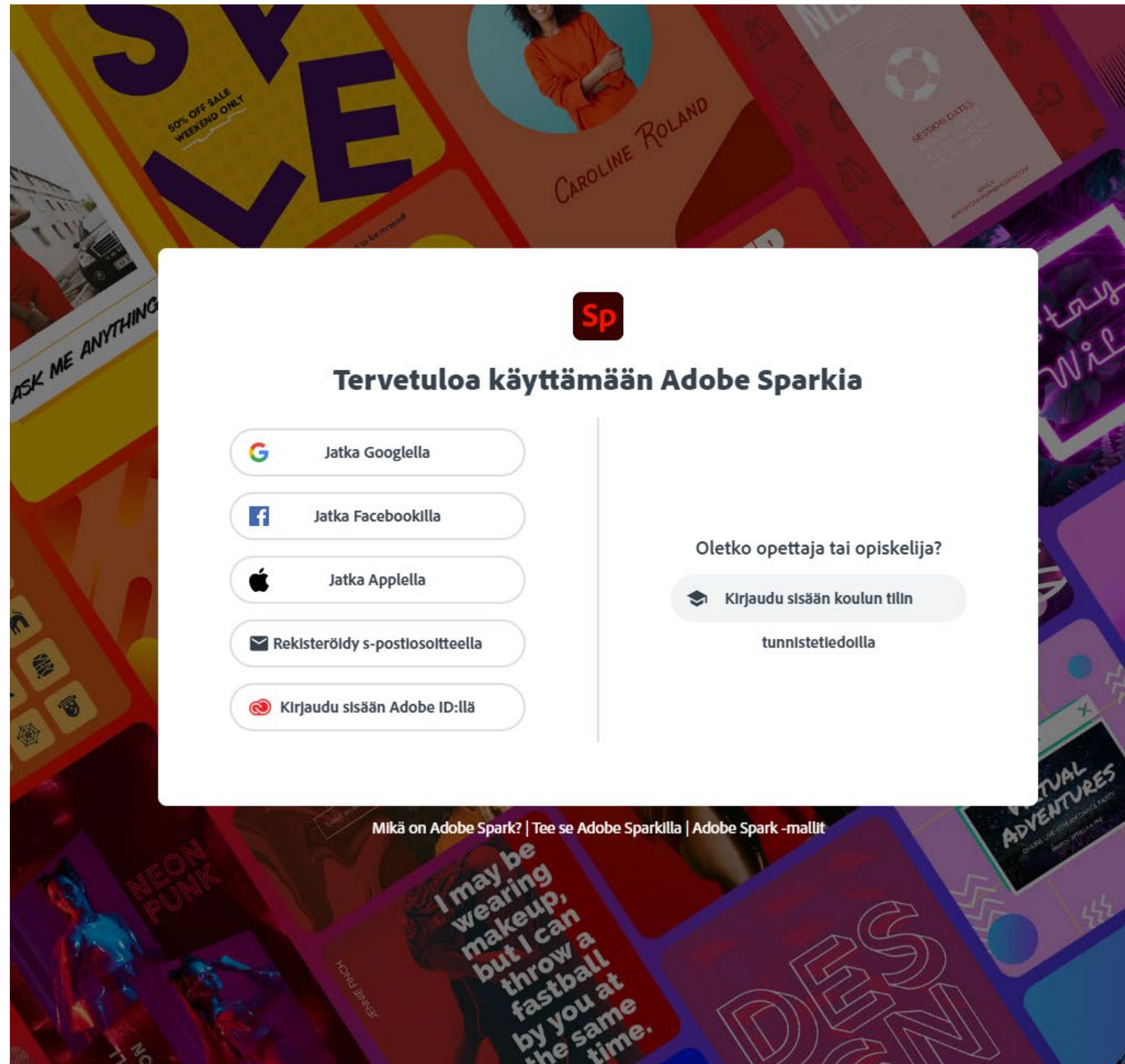

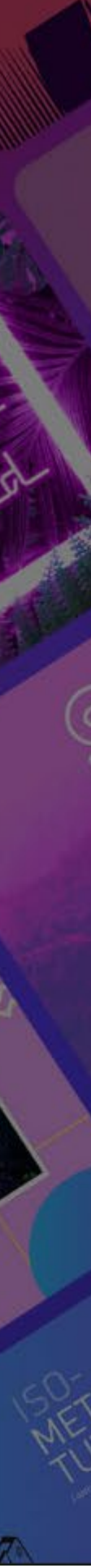

# 2. Valitse mainospohja

Adobe on luonut sinua varten useita erilaisia valmiita malleja, joita käyttämällä voit luoda hienoja mainoksia. Käymme nyt kuitenkin läpi koko mainoksen luomisen prosessin, joten aloitetaan sopivan kokoisella tyhjällä pohjalla. Kuvassa näkyvä 1080x1080 pikselin kokoinen neliömainos on hyvä koko sosiaalisen median mainokselle, sillä se sopii myös Facebook-mainoksiin ja moneen muuhun paikkaan.

Jos tarvitset jonkun muun kokoisen mainoksen, niin valitse "Mukautettu koko".

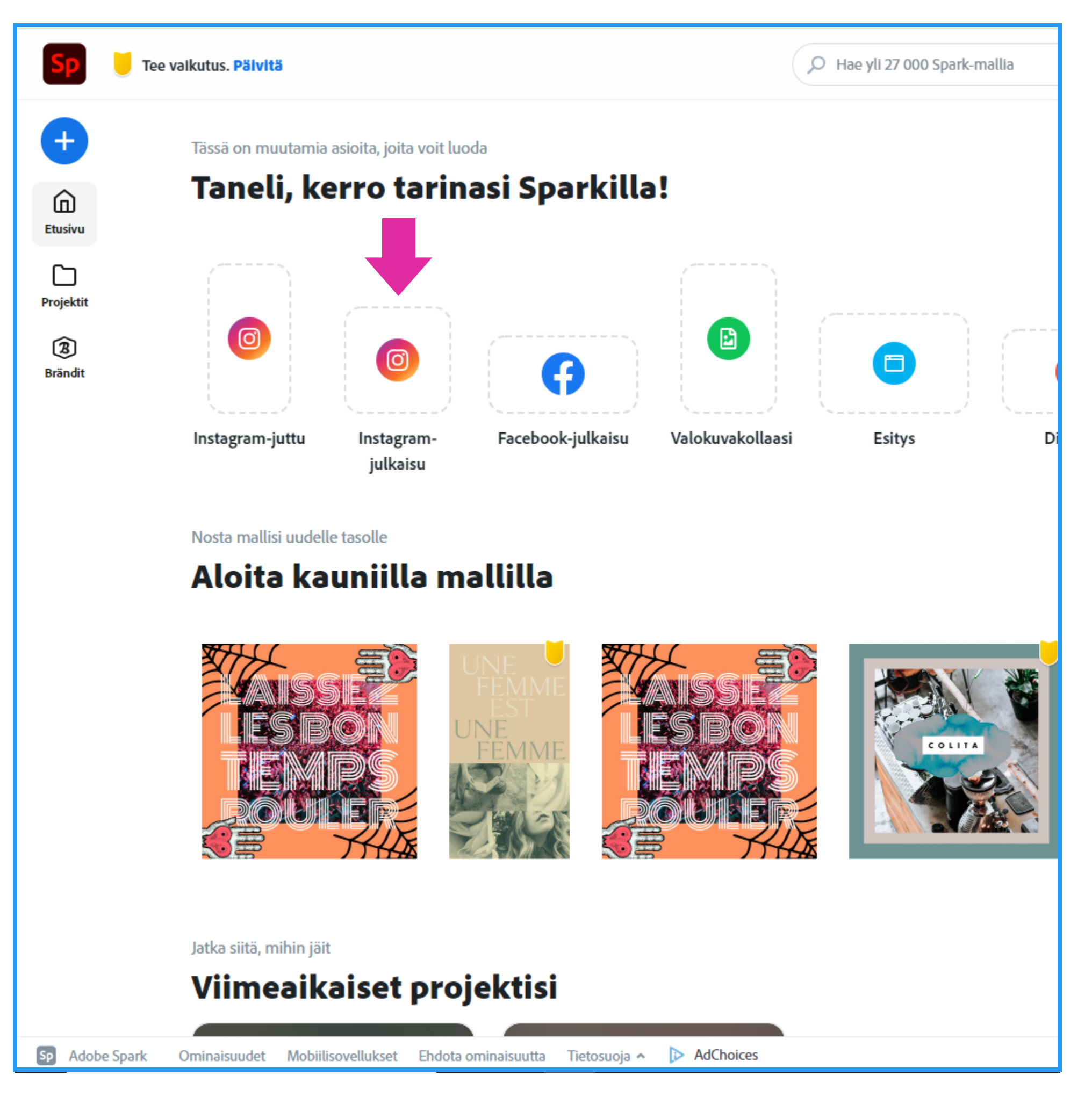

# 3. Lisää kuvia ja poista vesileima

Sivun oikeasta laidasta löydät "Lisää"-nappulan. Sitä painamalla pääset lisäämään mainokseesi erilaisia elementtejä, kuten kuvia ja tekstiä. Jos sinulla ei ole vielä taustakuvaa, jota haluat käyttää, niin voit käydä osoitteessa www.unsplash.com, josta löytyy korkealaatuisia ja ilmaiseksi käytettäviä valokuvia. Pääset selaamaan Unsplashin kuvia myös Sparkin sisältä kuvassa näkyvästä kohdasta "Etsi maksuttomia" Hyvä mainoskuva kiinnittää katsojan huomion ja saa tämän lukemaan mainoksen sisällön.

Taustakuvan lisäksi sinun kannattaa lisätä myös logosi, jotta yrityksesi tulee ihmisille tutuksi. Voit myös käyttää jotain UKKO.fi -badgeista hyödyntääksesi tunnetun brändin luomaa luottamusta uusia asiakkaita tavoitellessa.

Mainoksen alakulmassa olevan Adobe Sparkin leiman voit poistaa klikkaamalla sitä. Leimaa poistaessa ohjelma tarjoaa sinulle maksullista versiota, mutta sitä ei tarvitse mainoksen tekemiseen.

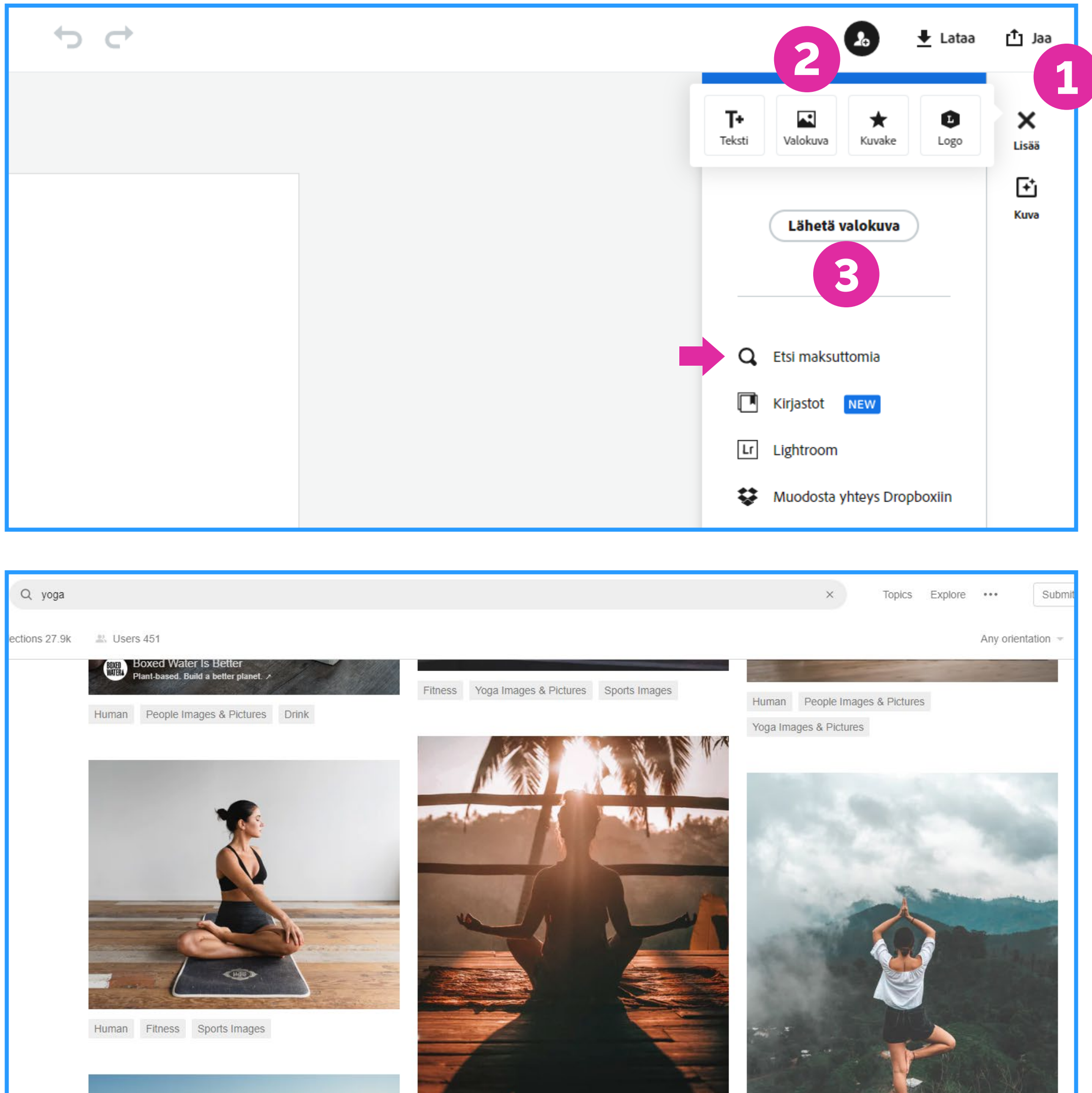

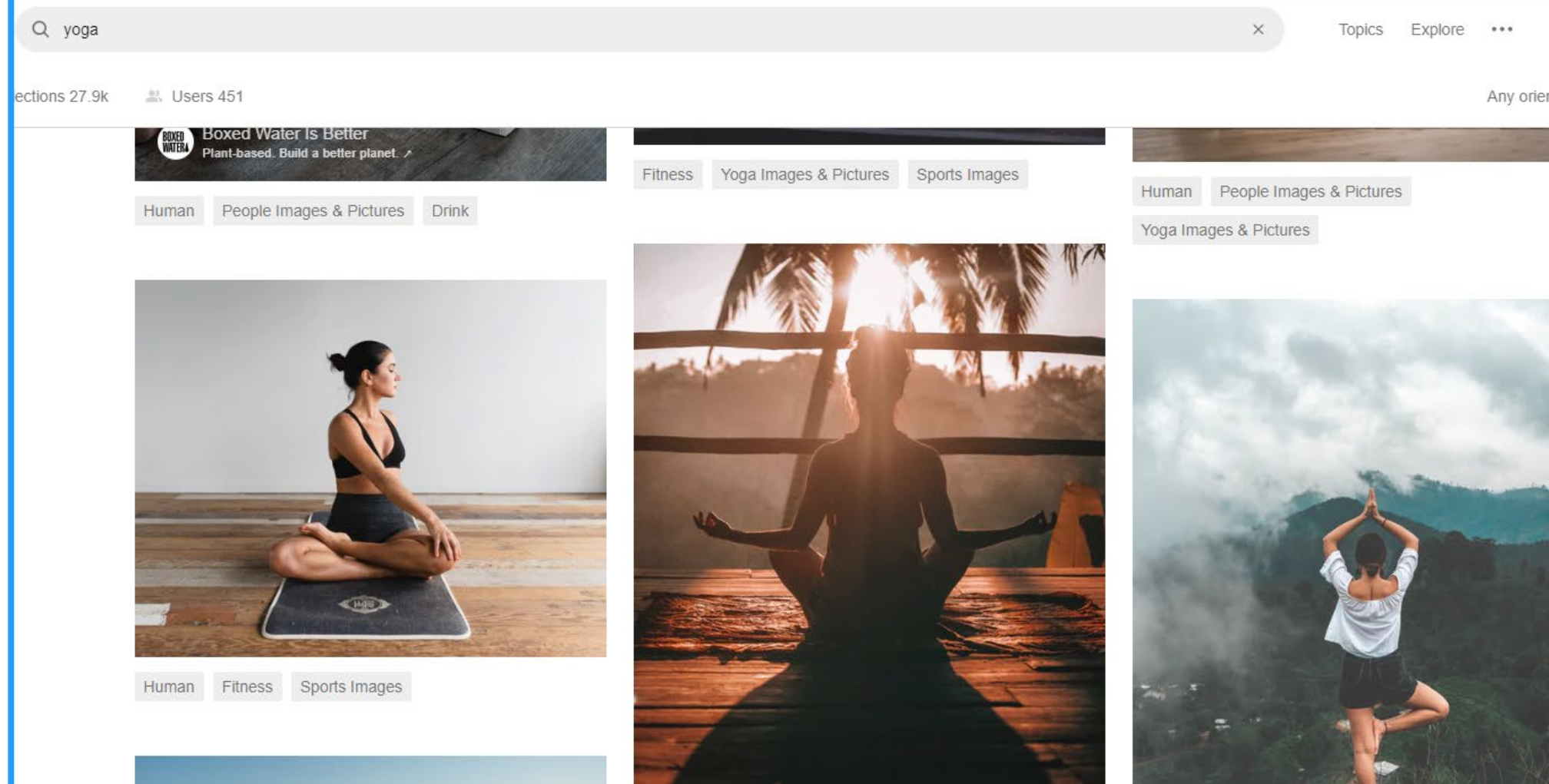

#### 4. Mainosteksti

Aiemmassa vaiheessa käytetyn "Lisää"-nappulan kautta pääset lisäämään myös tekstiä. Voit valita useista etukäteen suunnitelluista tyyleistä tai luoda tekstin tyylin itse oikealla näkyvästä ikkunasta.

Tehokkaaseen mainostekstiin kuuluu usein joku palvelusi tuoma etu asiakkaalle, ja kehotus toimintaan. Kannattaa pitää mainosteksti kompaktina, sillä ihmiset yleensä katsovat mainoksia vain lyhyen aikaa.

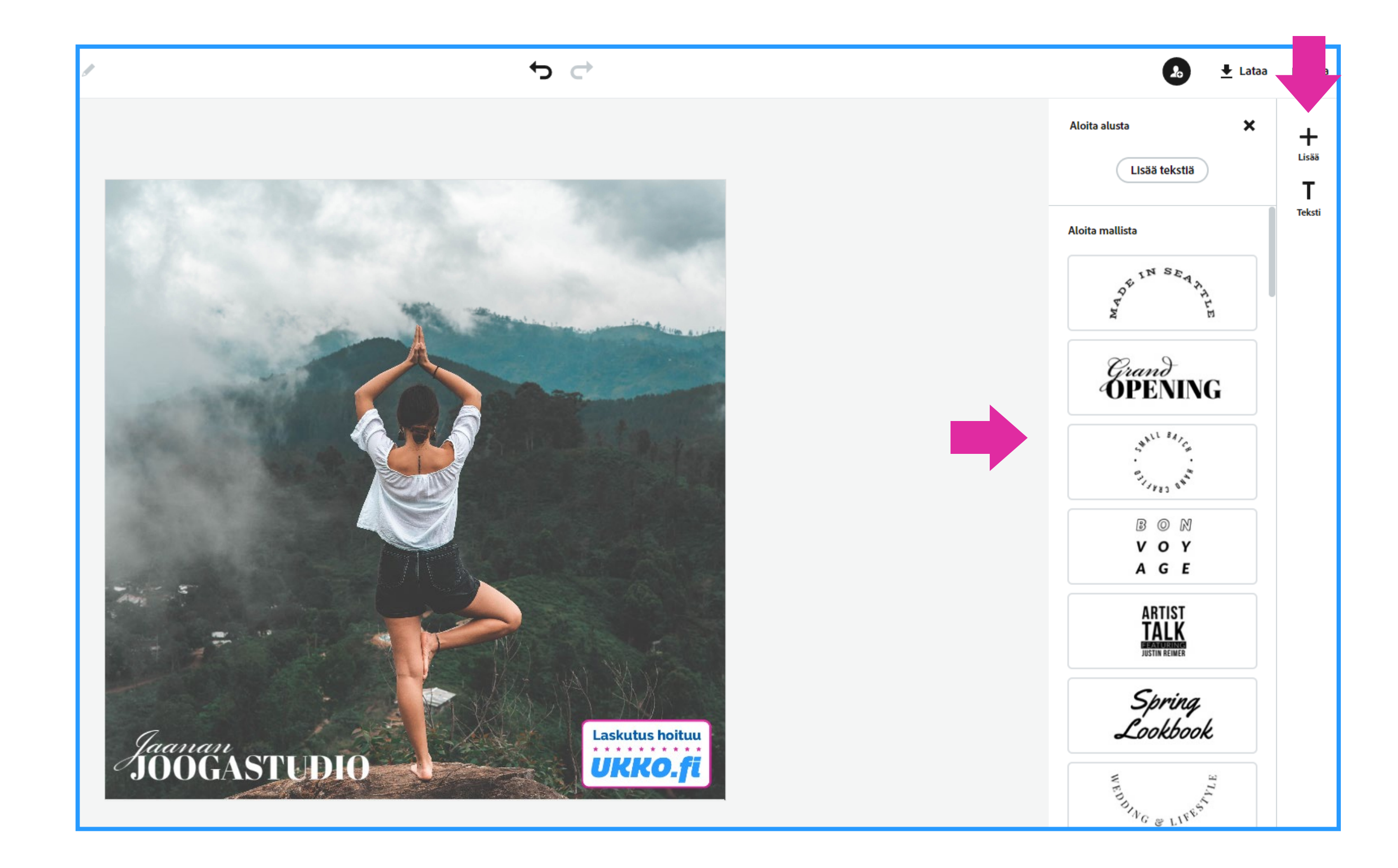

# 5. Lataa valmis mainos koneellesi

Kuvassa näkyvien vaiheiden kautta voit ladata valmiin mainoksen koneellesi. PNG sopii sosiaalisen median mainoksiin, ja säilyttää kuvasi tekstielementit paremmassa kunnossa kuin JPG, joten käytetään sitä. PDF sopii sinulle, jos aiot tulostaa kyseisen kuvan.

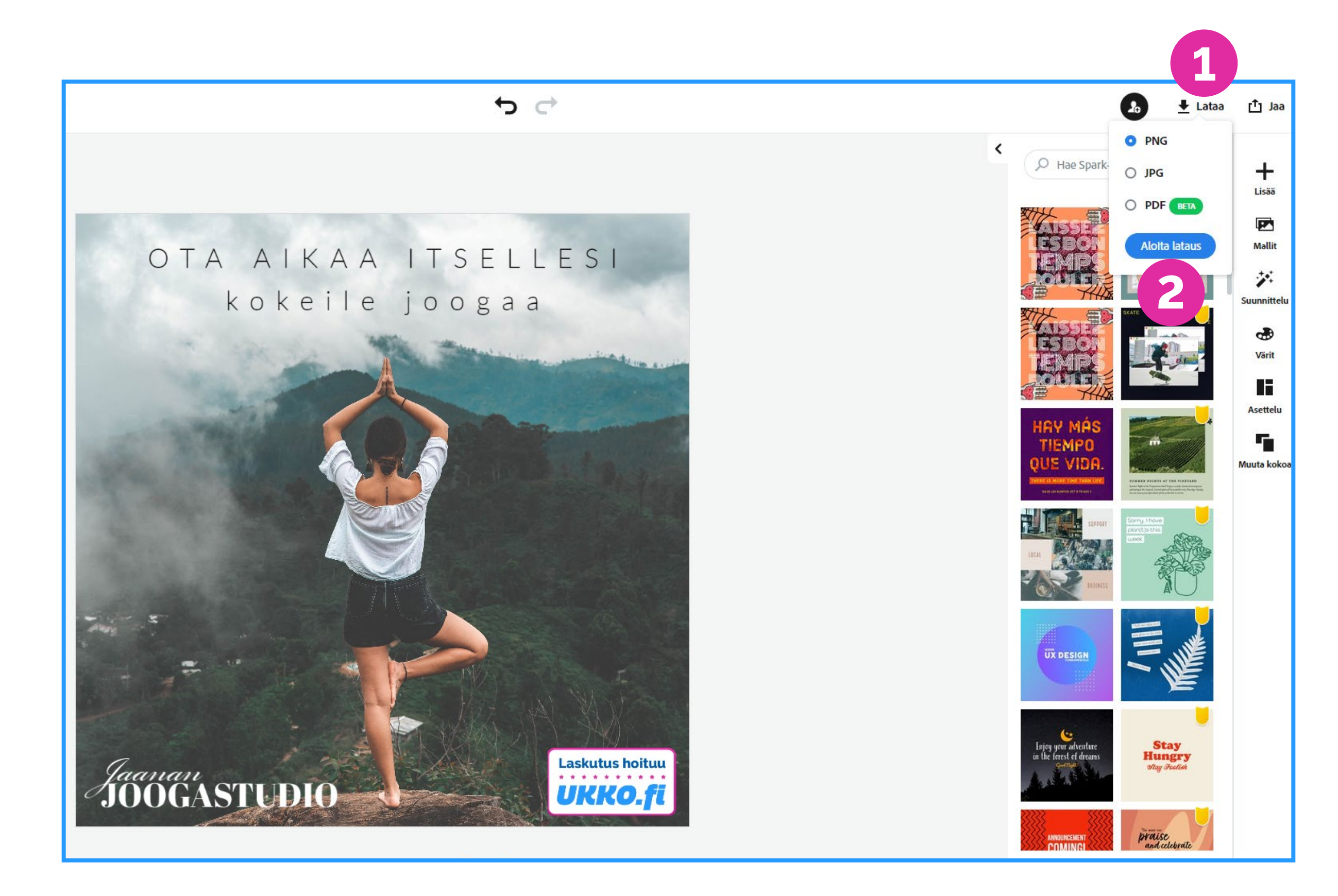

# 6. Laita uusi mainoksesi käyttöön

Hyvää työtä! Nyt sinulla on valmis mainos, jota voit käyttää haluamallasi tavalla. Sinun kannattaa kokeilla useita erilaisia mainoksia, ja yrittää oppia parhaiten toimivista mainoksistasi. Mainoksia kannattaa vaihtaa silloin tällöin myös siksi, että saman mainoksen useita kertoja nähneet ihmiset eivät kiinnostu siitä enää.

Jos olet kiinnostunut, niin voit lukea lisää kevytyrittäjille suunnattuja graafisen suunnittelun vinkkejä blogikirjoituksestani <u>Oman graafisen ilmeen luominen - näillä</u> <u>vinkeillä onnistut.</u>

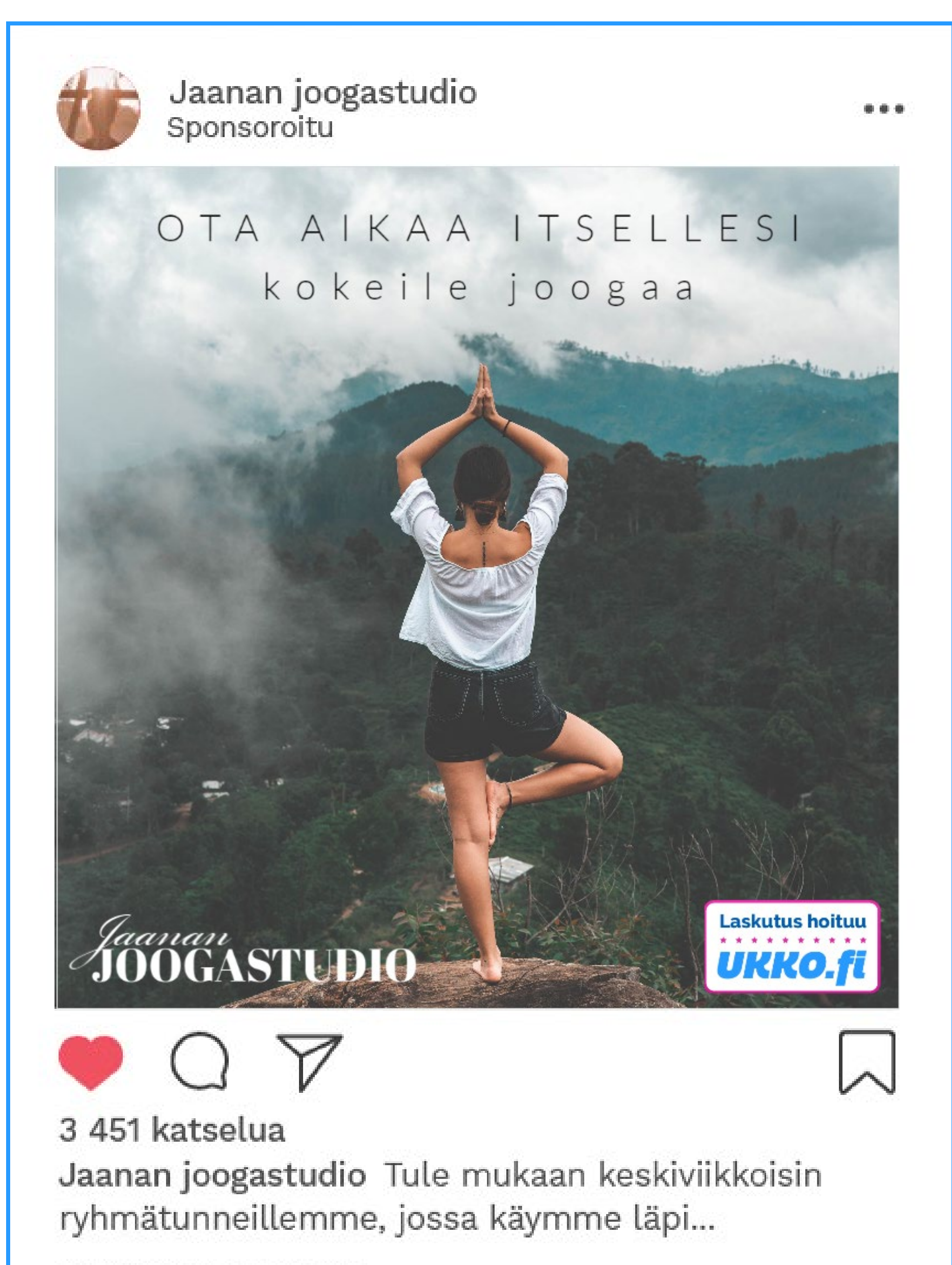

Näytä 13 kommenttia 2 PÄIVÄÄ SITTEN